#### Sun City Summerlin Computer Club Seminar

## Image Editing with Windows 11 Paint

**Tom Burt** 

#### Where to Find the Materials

- Sun City Summer Computer Club Website:
  - <u>https://www.scscc.club/smnr/ImageEditingWithWindows11Paint.pdf</u>

## **Seminar Agenda**

- Introduction
- The Paint Main Window
- The Paint Tool Ribbon
- The Paint Color Window
- Example 1 Make a Zoom Gradient Background
- Saving in Various Formats
- Paint Layers
- Example 2 Add a Border
- Example 3 Portrait Retouch
- Example 4 Generate Images
- Printing

## Introduction

- Windows 11 Paint is a FREE image editor built into Windows 11.
- Windows 11 version is new and different from its predecessors.
- Has a few nice "AI" features.
- Photos has more sophisticated tools for enhancing images.
- Unlike Photos, Paint includes drawing tools and layers.
- Today's seminar will focus on most useful features for "mere mortals".
- Ask questions as we go.
- We'll work on a few interesting photo projects.

#### **The Paint Main Window**

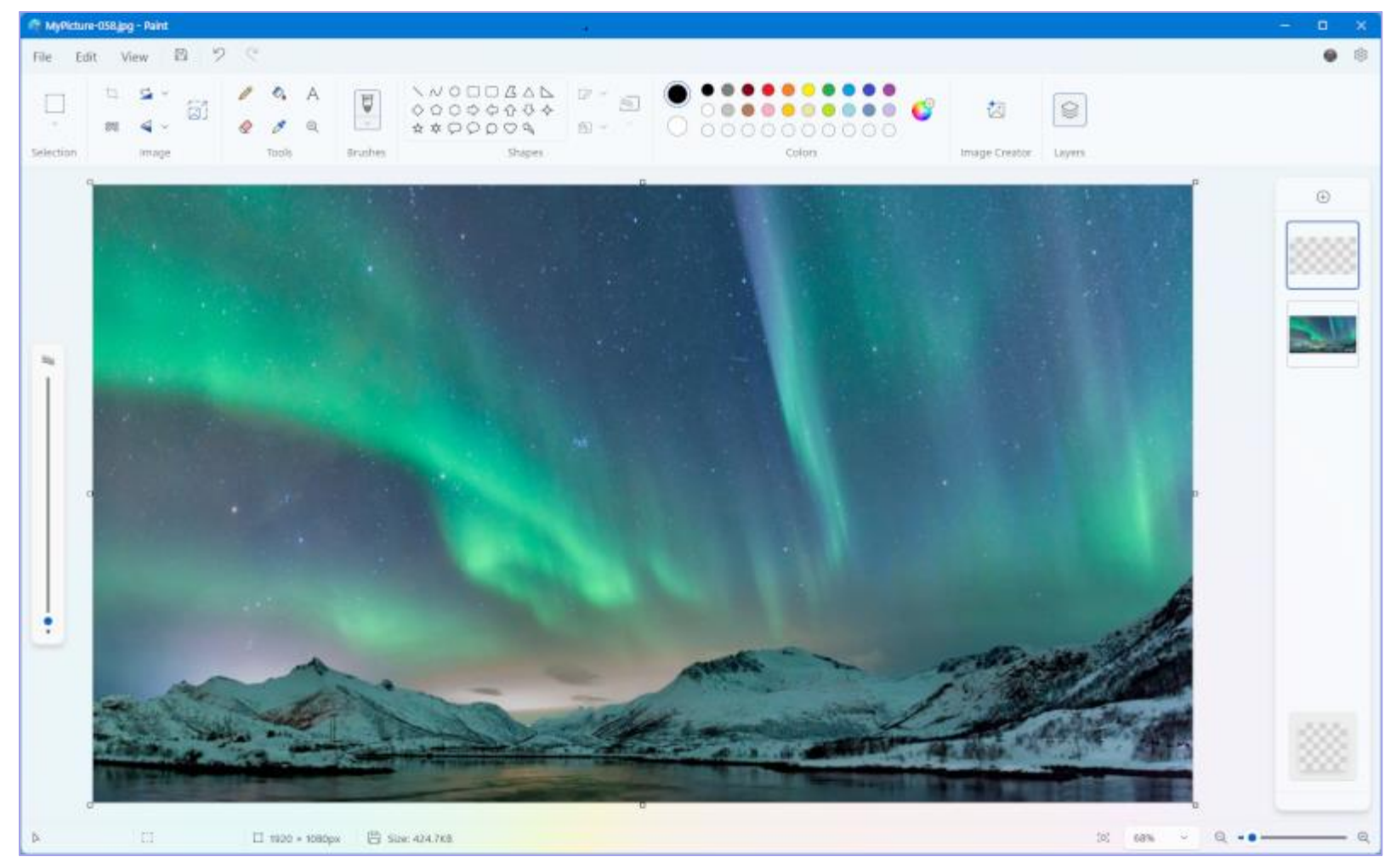

Windows 11 Paint

## **The Paint Tool Ribbon**

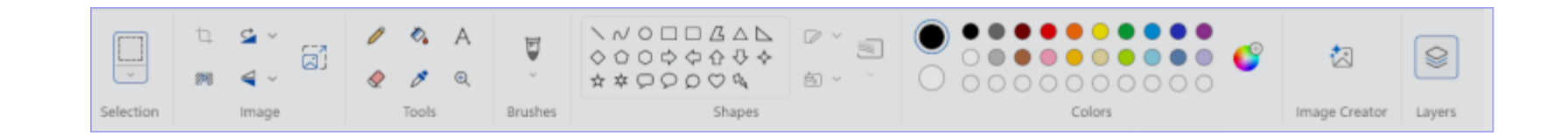

- Hover over each tool to get a tool-tip name
- Some tools let you select or act on areas of the image.
- The tools that draw objects or edit pixels interact closely with the color window.
- New for Windows 11 are the Image Creator and the Layers Tool
- Now we'll run through a demo of the most commonly used tools ...

## **The Paint Color Window**

| Edit colors                     | value ap (aros) |              |
|---------------------------------|-----------------|--------------|
|                                 | #0023F          | 2            |
|                                 | RGB             | С            |
|                                 | 0               | Red          |
|                                 | 35              | Green        |
|                                 | 242             | Blue         |
|                                 |                 |              |
| Basic colors<br>💿 🔶 🗶 🌒 🌒 💿 💽 🤇 | Custo           | m colors = ± |
| Basic colors                    |                 | m colors +   |

- You can work directly in RGB (0-255 for red, green blue)
- You can pick from the "Basic colors" palette
- You will often set the color by using the eyedropper tool.
- You can save colors you define in the Custom Colors.
- Let's demo the color window.

#### Example Project 1 – Make a Radial Gradient Background

- Sadly, Paint has *NO* gradient tool. But there is a way to produce gradients.
- Start a New project.
- Resize the canvas to 1920 x 1080.
- Let's make a radial gradient to use as a Zoom background.
  - Let's have the outer edges be Indigo (0, 0, 64)
  - Let's have the center be a medium Aqua (32, 160, 160)
  - We'll select our Indigo color and use the fill tool to color the canvas Indigo
  - Now we'll select the Aqua color and draw a centered oval to fill about 2/3 of the canvas.
  - Next, we'll use the fill tool to fill in that oval with the Aqua color as well.
  - Next, we'll use the Resize tool in pixel mode, with aspect ratio linked and set the width to 16 (height should be 9).
  - Next, we'll use the Resize tool in pixel mode, with aspect ratio linked and set the width back to 1920 (height should be 1080).
  - Voila we have our gradient.
  - Use File > Save As to save the resultant image to your Pictures folder as GradientIndigoAqua.png.

## **Saving in Various Formats**

- Click the File menu.
  - A list of action choices will appear in the menu.
- Click "Save As".
  - This will open a classic "Save As" dialog.
  - You can choose the file name, folder and file type.
  - "Flattened" types include: .BMP, .PNG, .GIF, .JPG, .TIF and .TGA
  - Note ... Paint does not have the ability to Save project files. Instead, you must save individual layers as separate files.
- When you have the Save settings defined, click the "Save" button.
- Let's explore Saving further... (demo).

## **Paint Layers**

- An "image" is comprised of one or more layers, stacked vertically. The image you see is the composite of viewing through all the layers, top to bottom.
- The bottom layer is the background a colored layer or an image.
- You can reorder layers to change how they affect the composite image.
- You can also turn layers on or off.
- You can merge two layers together into a single layer.
- When you Save an image in Paint, all the layers are merged together (flattened) to make a single image file.
- Let's look at some simple layer actions.

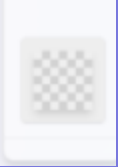

 $\odot$ 

#### **Example Project 2 – Layer Effects (1)**

• Take a scenic vista and add a dark border using a layer with a hole in it.

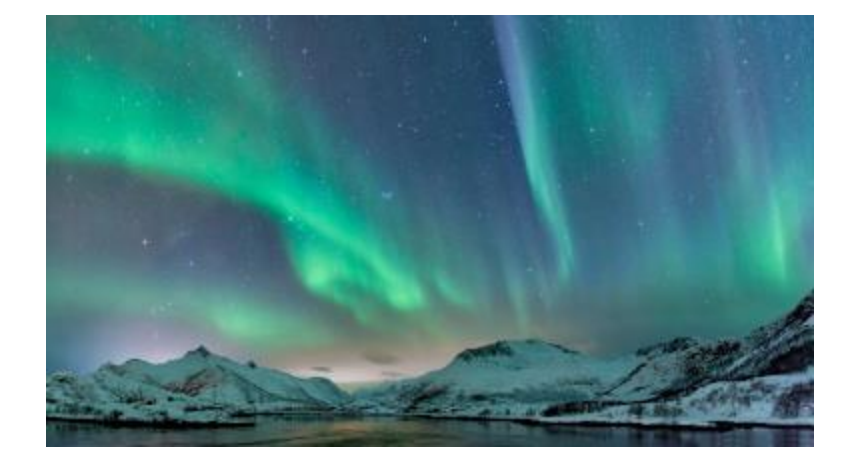

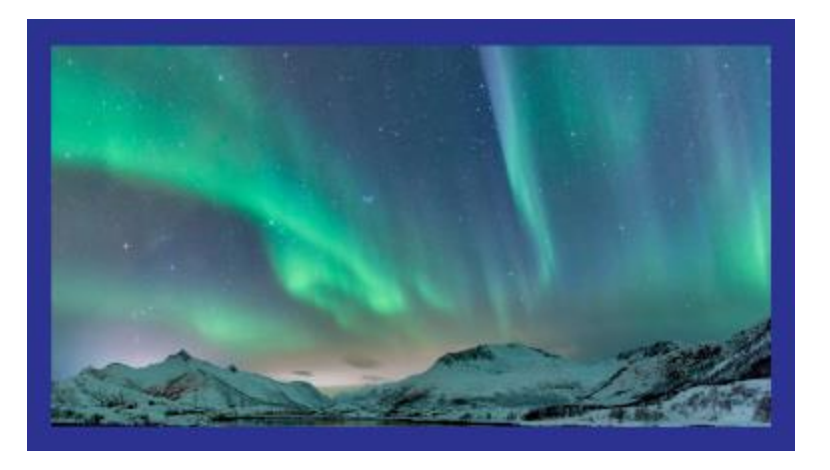

- Open and adjust the overall contrast, brightness & saturation of the original image as needed
- Add a new layer with solid fill
  - I used a dark blue-gray, but experiment.
  - Move the new, solid layer to the top and select it.
  - Use the rectangle select to draw a centered rectangle on top of the solid layer. Draw it so its edges are equidistant from the edges of the solid layer.
  - Now press the Delete key to make a transparent hole in the gray layer.
- Use File > Save as to save the finished image as a .png file.

#### **Example Project 3 – Portrait Retouch (1)**

- Original image shot against a plain wall, problems with hair, composition, shadows.
- Reworked to composite with a different background, add a border.

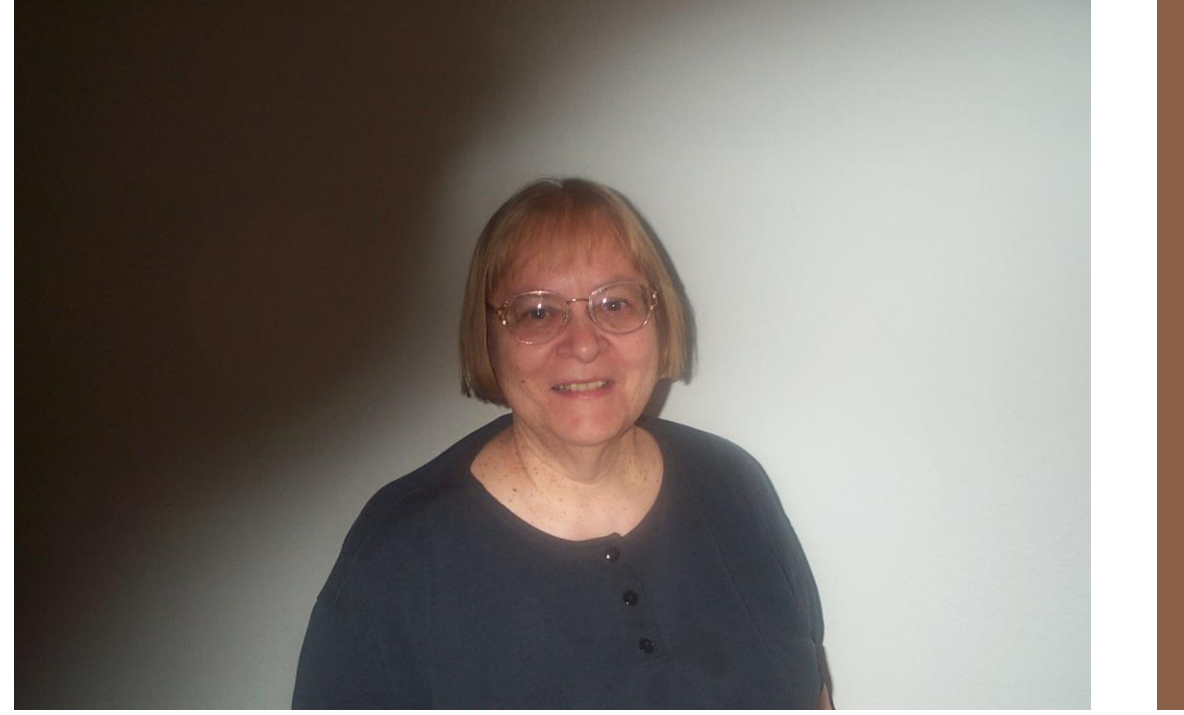

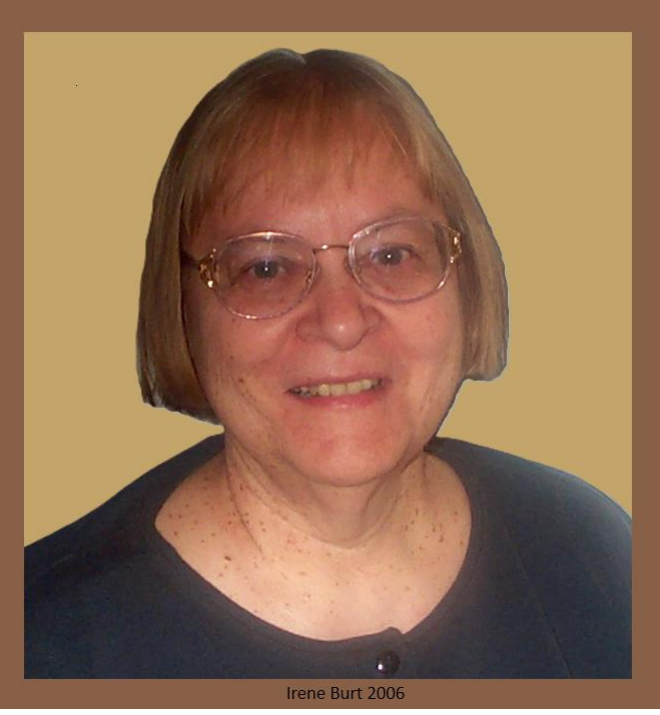

#### **Example Project 3 – Portrait Retouch (2)**

- Crop the image as needed.
- Remove the background using the Background Eraser tool.
  - Shadows may confuse it, so we may need to also use the eraser at very high magnification.
- Add a new layer and move down to be the background.
  - Hide the layer containing the portrait image.
  - Color the background layer in some interesting, complementary color.
  - Unhide the layer containing the portrait image.
  - If all was done well, you should have a clean composite.
- Add a third layer, as the topmost. Use the fill tool to color it with a medium dark brown.
  - Use the selection tool to select a centered rectangle, leaving about 1/2 inch.
  - Press Delete to remove that rectangle, leaving that part of the layer transparent.
  - Add a small text box at the bottom with name and date.
  - You should now have the finished image.
- Save the finished image as a .png file.
- In Photos, adjust the overall contrast, brightness & saturation of the image.
- In Photos, use Smart Erase to deal with the flash spots.

#### **Example Project 4 – Image Generation Tool**

• Generate "photo-realistic images of a parrot and a rabbit.

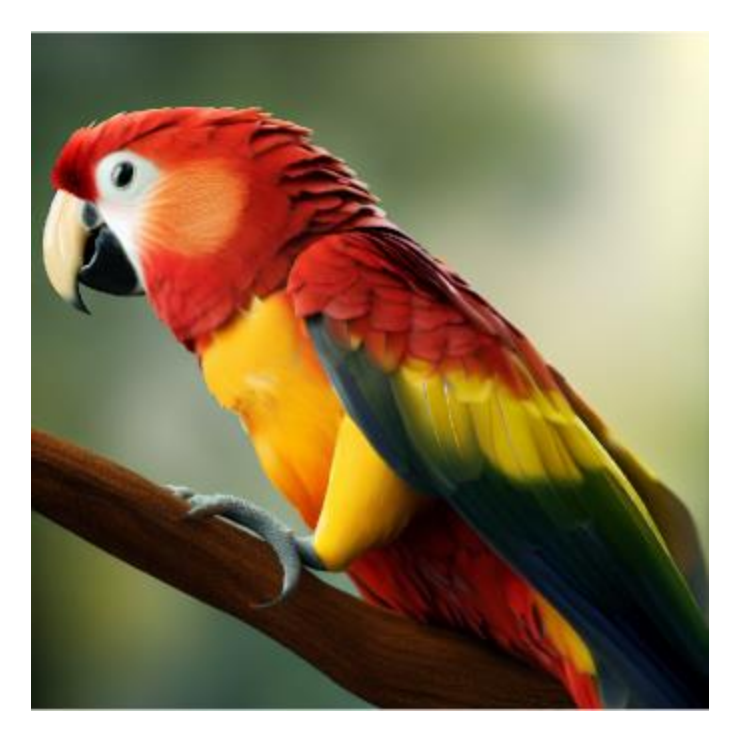

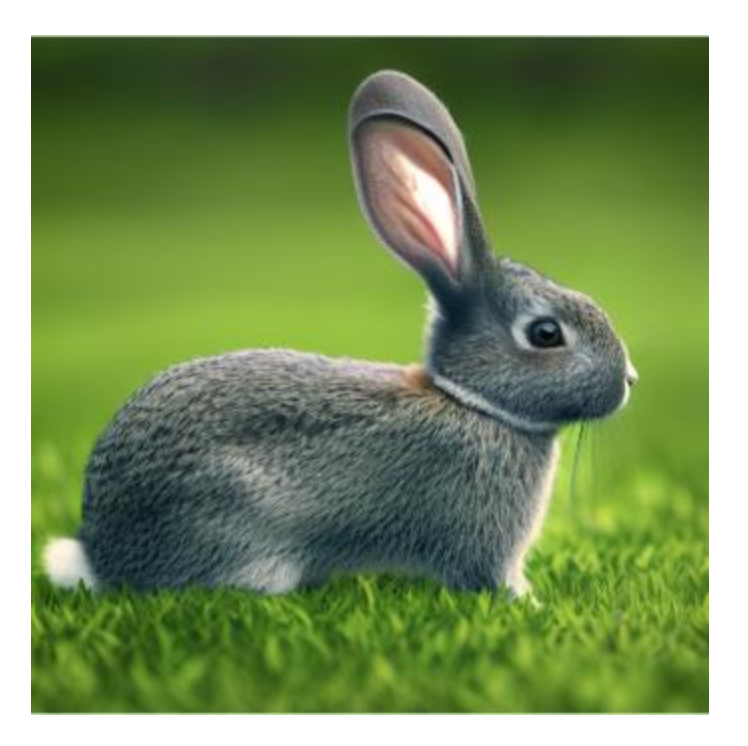

#### **Example Project 4 – Generate Images**

- Click File > New to start a New image.
- Click the Image Generation Tool.
- Choose a rendering type.
  - I chose Photo-realistic. You can experiment with others.
- Enter a prompt:
  - 1. Make a side view of a red and yellow parrot perched on a tree limb.
  - 2. Make a side view of a grey cottontail rabbit on a green lawn.
  - Click the generate button to produce a set of images.
  - Choose the one you like.
- Use File > Save as to save the finished image as a .png file.
- Note Paint allows a certain number (50) of free images. After that, you have to subscribe.
- Once the generated image is in hand, you can edit and enhance it.

# Printing (1)

| ß  | New                    | Ctrl+N | 0, 1          | A   | H       |
|----|------------------------|--------|---------------|-----|---------|
| 0  | Open                   | Ctrl+O |               | Ð   | ¥.      |
| 8  | Import to canvas       | 5      | Tools         | E   | Irushes |
| 0  | Recent                 | ×      |               |     |         |
| 8  | Save                   | Ctrl+S | 1             |     |         |
| B  | Save as                | 8      |               |     | 1000    |
| 0  | Print                  | 5      | Print         |     | Ctrl+P  |
| B  | Share                  |        | Page se       | tup |         |
| 80 | Set as desktop backgro | ound > | Print preview |     |         |
| 1  | Image properties       | Ctri+E | 145-15        |     |         |
| ×  | Exit                   |        |               |     |         |

- Click File and hover over Print to see the Print options.
- Click "Print preview" to see how your printed picture will look.
- Click "Page setup" to open a dialog to specify margins, orientation, scaling, alignment, paper size, ...
- Click "Print" to open a dialog to select the printer and copy count and to actually perform the print. When you've made your selections, just click the "Print" button.

## **Printing – Page Setup**

| Page Setup |                      | ×                               |
|------------|----------------------|---------------------------------|
| Preview    | Paper                |                                 |
|            | Si <u>z</u> e:       | Letter ~                        |
|            | <u>S</u> ource:      | Default bin 🗸                   |
|            | Orientation          | Margins                         |
|            | ⊖ P <u>o</u> rtrait  | Left: 0.5 <u>T</u> op: 0.5      |
|            | Landscape            | Right: 0.5 Bottom: 0.5          |
|            | Centering            | Scaling                         |
|            | □ <u>H</u> orizontal | O Adjust to: 100 % normal size  |
|            | Uertical             | • <u>Fit to:</u> 1 by 1 page(s) |
|            |                      | OK Cancel                       |

## **Printing – Print Dialog**

| Paint - Print                              | < > D                |        |
|--------------------------------------------|----------------------|--------|
| Printer                                    |                      |        |
| Quicken PDF Printer v                      |                      |        |
| + Add a printer                            |                      |        |
| Orientation                                |                      |        |
| 🕒 Portrait 🗸                               |                      |        |
| Copies                                     |                      |        |
| 1 ^ ~                                      | No preview available |        |
| Print to file                              |                      |        |
| Off Off                                    |                      |        |
| Stores printing output to a file           |                      |        |
| More settings                              |                      |        |
|                                            |                      |        |
|                                            |                      |        |
|                                            |                      |        |
|                                            |                      |        |
| Let the app change my printing preferences | Print                | Cancel |

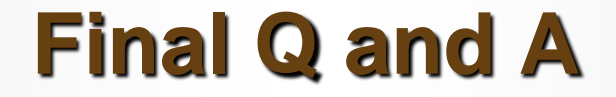

Final Questions and Answers